## New User Registration

Go to www.slbsrsv.ac.in Click on Registration for Entrance Read instruction carefully Choose Online Application Form

Enter Name, Date of Birth,Email,Mobile number,Application for

System will send you OTP Varify OTP After Registration system will send you Registration number and Password.

## Application

Go to www.slbsrsv.ac.in Click on Registration for Entrance Read instruction carefully Choose Online Application Form Enter Registration Number and Date o Birth as password. After successful login complete application form Fill Step-1 Personal detail & Click Save and Next Step-2 Academic detail & Click Save and Next Step-3 Preview application form and accept Declaration & Click Save and Next Step-4 Read instruction and Click on make payment. After payment received transaction id enter here and click Final Submit. (No change can be made after final submit)

After final submit you will be redirect on your Dashbosrd. Click on "View and Print Application" Click on Print to get a copy of your application form.